www.flatbooster.com

# **Roundcube Webmail Installation HANDBUCH**

deutsche Auflage Datum: 28.05.2015 Version: 1.0

Download: http://flatbooster.com/support

# Wichtiger Hinweis:

Bevor Sie Roundcube Webmail installieren benötigen Sie noch einige Daten.

Die Benutzer und Servernamen auf den Screenshots sind nur Beispiele. Bitte verwenden Sie Ihre eigenen Zugangsdaten vom Kundenbereich unter:

"Hosting Verwaltung" - "Datenbanken" - "Datenbanken" : Daten für den Datenbankzugriff

"Hosting Verwaltung" - "FTP Manager" - "FTP Benutzer" : Daten für den FTP Zugriff

"Hosting Verwaltung" - "Email Manager" - "Email Postfächer" : Daten für den Email Zugriff

| 📕 Opera 📑 Accountis - Kundenbere 🛛 🗙 🥥 Roundcube Webmail Do 🛛 🗙 | X 404 Not Found X +                                                                                                    |       |
|-----------------------------------------------------------------|----------------------------------------------------------------------------------------------------|-------|
| ← → C III a roundcube.net/download/                             |                                                                                                    | O 🔒 D |
|                                                                 |                                                                                                    | Î     |
|                                                                 | teen suite veltrait sitteev                                                                                                    |       |
|                                                                 | Download your version of Roundcube                                                                                                    |       |
|                                                                 | Stable version<br>PACKAGE SZE MOS CHECKSUM                                                                                                    |       |
|                                                                 | 1.1.1 - Dependent (*)         Economical         3.2 MB         samaneurosatur/conocidada           1.1.1 - Committee         Economical         4.6 MB         committee/committee/com                                                                                                    |       |
|                                                                 | Framework: 1.1.1 10000 Download from 986 2000 987 Hours 27 Hours 27 Hours 27 Hours 27 Hours 27 Hours 27 Hours 27 Hours 27 Hours 20 Hours 20 Hours 2 |       |
|                                                                 | Old Version: 10.5 Incrementary 3.9 MB restinetantsorteensistrater and a second statement of the second statement of the second |       |
|                                                                 | installed along with Koundcube. All requirements are listed in the INSTALL instructions within the package bit. Other sources and downloads                                                                                                    |       |
|                                                                 | Roundcube can also be installed through auto installers like <u>softwarken</u> over or <u>eProof</u> .     The <u>Bifford Roundcube Rougi</u> provides a case-cilde installer var unrines platforms and dond services.     Vintons <sup>1</sup> Unov <sup>1</sup> /Univ distributions asynchronic Roundcube in the first cakese manares. Or known local mechane reconsister.                                                                                                    |       |
|                                                                 | <ul> <li>For a complete list of minutes and release notes place check out the devaluads page at <u>commission list</u>.</li> <li>To get the bleeding edge development version check out the film directly from our <u>privale reporting</u>.</li> </ul>                                                                                                    |       |
|                                                                 | Installation                                                                                                    |       |
|                                                                 | <ul> <li>Instructions on how to download and <u>install Roundwhr</u> can be found in our Wild.</li> <li>Extend the functionality of your Roundwhr setup with various plugins from our <u>plugins repositiony</u>.</li> </ul>                                                                                                    |       |
|                                                                 | Complete Email Server Packages with Roundcube                                                                                                    |       |
|                                                                 | The Kolub Groupware Solution provides a complete small and groupware server pre-packaged for various linux distributions with<br>Roundcube stiming on tops is in very client. It offers early configurable LDAP address books, calendars, tasks, mobile synchronization<br>and more. An enterprise version with provisional support is surplicable from Kalls Systems.                                                                                                    |       |
|                                                                 | IRedMail is another fully open source email server solution that lets you install a full-featured email server in a few minutes. It installs<br>and configures the popular open source email components like Postfix, Dowcot, Amavisd and - of course Roundrube - on major Linux<br>and RDS distributions.                                                                                                    |       |
|                                                                 | Mail-in-a-Box turns a fresh cloud computer into a fully equipped, working mail server. The setup provides Roundrube webmail and an DIAP/SMTP server for use with mobile devices and desixtop mail software. It also includes contacts and calendar synchronization.                                                                                                    |       |
|                                                                 | Donations are welcome                                                                                                    |       |
|                                                                 | Roundcube webmail is free of charge but your donations help us to pay some hosting<br>bills and motivate our developers to continue their great work.                                                                                                    |       |
|                                                                 | Donate Diametria                                                                                                    |       |

Bitte laden sie sich unter <u>https://www.roundcube.net/download/</u> die aktuelle Version von Roundcube Webmail herunter.

Anschließend entpacken Sie das Archiv und erhalten einen Ordner mit dem Namen "roundcubemail-1.1.1".

Bitte öffnen Sie den Ordner "roundcubemail-1.1.1" und bearbeiten anschließend die ".htaccess" Datei mit einem Texteditor.

```
\mathbb{Z}
File Edit Search View Encoding Language Settings Macro Run Window ?
 🕞 🗁 🗁 🕞 😘 🖕 | 🎸 🐚 🌔 | 🤉 🗲 | 📾 🆕 | 🔍 👒 | 🖳 🔤 11 🏋 🖾 🔊 | 🗉 🗈 🕨 🕞
😑 .htaccess 🗵
  1 # AddDefaultCharset UTF-8
  2 AddType text/x-component .htc
     AddHandler x-httpd-php53 .php .php3 .php4 .phtml
    AddHandler x-httpd-php53 .php5
  7 <IfModule mod_php5.c>
  8 php_flag display_errors Off
  9 php_flag log_errors On
 10 # php_value error_log logs/errors
 11
 12 php_value upload_max_filesize 5M
 13 php_value post_max_size 6M
 14 php_value memory_limit
                                   64M
 15
 16 php_flag register_globals
                                         Off
 17 php_flag zlib.output_compression Off
 18 php_flag magic_quotes_gpc
                                        Off
 19php_flagmagic_quotes_runtimeOff20php_flagsuhosin.session.encryptOff
 21
 22 #php_value session.cookie_path
                                      1
 23 php_flag session.auto_start Off
 24 php_value session.gc_maxlifetime 21600
 25 php_value session.gc_divisor 500
 26 php_value session.gc_probability 1
 27 </IfModule>
```

Bitte fügen Sie die folgenden Zeilen, wie abgebildet ein und speichern anschließend.

AddHandler x-httpd-php53 .php .php3 .php4 .phtml AddHandler x-httpd-php53 .php5

| E web1234                                                                                | 45 @rex25.flatbooster.com - FileZilla                                     | - 8 × |
|------------------------------------------------------------------------------------------|---------------------------------------------------------------------------|-------|
| Datei Bearbeiten Ansicht Übertragung Server Lesezeichen Hilfe                            |                                                                           |       |
| M = M = M = M = M = M = M = M = M = M =                                                  |                                                                           |       |
| Server: 25:flatbooster.com Benutzername: web12345 Passwort: Port: Verbinden 🕶            |                                                                           |       |
| Status: Anzeigen des Verzeichnisinhalts für "/html/tmp" abgeschlossen                    |                                                                           | ^     |
| Status Lośche / html/tmp/index.html"<br>Status Empfange Verzeichnishnah für "/html"      |                                                                           |       |
| Status: Anzeigen des Verzeichnisinhalts für "/html" abgeschlossen                        |                                                                           |       |
| Status: Anzeigen des Verzeichnisinhalts für "/" abgeschlossen                            |                                                                           | ~     |
| Lolat                                                                                    | v Serven /                                                                | ~     |
| Dokumente                                                                                |                                                                           |       |
| Computer                                                                                 | - 2 backup                                                                |       |
| a) a C: (Windows 8.1) b) c: (Programme und Spiele)                                       | - 7 files                                                                 |       |
| a 🔤 E: (Privat, Filme, Serien)                                                           | 2 log                                                                     |       |
|                                                                                          | 2 phptmp                                                                  |       |
|                                                                                          |                                                                           |       |
| in a t                                                                                   |                                                                           |       |
|                                                                                          | ×                                                                         |       |
| Dateiname Dateigröße Dateityp Zuletzt geändert                                           |                                                                           |       |
| C Lokaler Datent                                                                         |                                                                           |       |
| C (Programme Lokaler Datent  C (Programme Lokaler Datent  C (Privat Filme Lokaler Datent |                                                                           |       |
| F: Wechseldstent                                                                         | Dateiname Dateigröße Dateityp Zuletzt geändert Berechtigu Besitzer/Gruppe |       |
| G: Wechseldatent                                                                         | i have been beteinder 18.05.2015.12-1 deverying fro. fro.                 |       |
| H: Wechseldatent                                                                         | la files Dateiordner 18.05.2015 10:3 drwxr-w ftp ftp                      |       |
| k Wechseldatent                                                                          | html Dateiordner 27.05.2015 13:3 drwxr-x ftp ftp                          |       |
|                                                                                          | log Dateiordner 24.05.2015 02:2 drwarver ftp ftp                          |       |
|                                                                                          | gruptalog 60 LOG-Datei 27.05.2015 03:0rw-rr ftp ftp                       |       |
|                                                                                          |                                                                           |       |
|                                                                                          |                                                                           |       |
|                                                                                          |                                                                           |       |
|                                                                                          |                                                                           |       |
|                                                                                          |                                                                           |       |
|                                                                                          |                                                                           |       |
|                                                                                          |                                                                           |       |
|                                                                                          |                                                                           |       |
|                                                                                          |                                                                           |       |
|                                                                                          |                                                                           |       |
| 8. Verzeichnisse                                                                         | 1 Verreichnis aucoewählt.                                                 |       |

Nun öffnen Sie bitte ein FTP Programm wie z.B. "Filezilla".

Im Kundenbereich unter "Hosting Verwaltung" - "FTP Manager" - "FTP Benutzer" finden Sie die Daten für den FTP Zugriff.

Verbinden Sie sich nun bitte mit Ihrem Account. Jetzt erhalten Sie eine Übersicht Ihres Webspace.

Gehen Sie nun weiter und öffnen den "/html" Ordner.

| 6 web12345                                                                                                    | 45@rex25.flatbooster.com - FileZilla                                                                                                    | - 8 ×                     |
|----------------------------------------------------------------------------------------------------|----------------------------------------------------------------------------------------------------|---------------------------|
| Datei Bearbeiten Ansicht Übertragung Server Lesezeichen Hilfe                                                                                                    |                                                                                                    |                           |
| MINERT F & P & C R R R A                                                                                                    |                                                                                                    |                           |
| Server: rex25.flatbooster Benutzername: web12345 Passwort: Port Verbinden •                                                                                                    |                                                                                                    |                           |
| Status Verbinder mit 46.20.21/182/1.,<br>Status Verbinder Borgetzfilt, variet auf Wilkommersraschricht<br>Status Verbunder Severe er untersträtt sim FTP über TLS.<br>Status Verbunder der Genömstatt für //terri-<br>Status Verbunder Serectionstatt für //terri-<br>Status Ausergen der Serechnichnahmt für //terri-                                                                                                    |                                                                                                    |                           |
| Lokat                                                                                                    | V Server: /html                                                                                                    | ~                         |
| ■         Desktop           ■         Desktop           ■         Desktop           ■         E. Official State()           ●         E. Diffust, Filme, Section)           ■         E. Diffust, Filme, Section)           ■         E. Diffust, Filme, Section)           ■         F. E.           ■         E.           ■         E.           ■         E.           ■         E.           ■         E.           ■         E.           ■         E.           ■         E.           ■         E.           ■         E.           ■         E.           ■         E.           ■         E. | ■     /       2     Setup       -2     Setup       -3     Setup       -3     Setup                                                                                                    |                           |
| Dateiname Dateinnöße Dateitun Zuletzt geändert                                                                                                    | Dateiname Dateina Realing Zulett geindert Barechting Beritter/Grunne                                                                                                    |                           |
| E_C Lobie Detet<br>⊂]D (PoggummeLobie Detet<br>⊂]E (Pint, Finn,Lobie Detet<br>←Fin Werbeiddetet<br>→Fin Werbeiddetet<br>→ k Werbeiddetet<br>→ k Werbeiddetet<br>→ k Werbeiddetet                                                                                                    | Image: Source of the second second |                           |
| 8 Verzeichnisse                                                                                                    | 10 Dateien und 10 Verzeichnisse. Gesamtgröße: 193.821 Bytes                                                                                                    |                           |
| Sener/Lake Datei Richtung Datei auf Sener Golde Prioritat Stehr<br>Zu übertragende Datelen Fellgeschlagens Übertragungen Erfolgreiche Übertragungen (2118)                                                                                                    | ba                                                                                                    |                           |
|                                                                                                    | E i                                                                                                    | Warteschlange: leer 🛛 👁 👁 |

In den "/html" Ordner laden Sie nun den Inhalt Ihres entpackten "roundcubemail-1.1.1" Ordners hoch.

| tellungen nicht, au | ßer Sie sind Webma                                                                     | ter und wissen was Sie tun.                                                                                                |                                                                                                    |
|---------------------|----------------------------------------------------------------------------------------|----------------------------------------------------------------------------------------------------|----------------------------------------------------------------------------------------------------|
| OOn                 | €Off                                                                                   |                                                                                                    |                                                                                                    |
| OOn                 | ●Off                                                                                   |                                                                                                    |                                                                                                    |
| Oon                 | ©Off                                                                                   |                                                                                                    |                                                                                                    |
| Oon                 | ©Off                                                                                   |                                                                                                    |                                                                                                    |
| ©On                 | Ooff                                                                                   |                                                                                                    |                                                                                                    |
| ● 90                | O30                                                                                    |                                                                                                    |                                                                                                    |
| © 128M              | Оз2М                                                                                   |                                                                                                    |                                                                                                    |
|                     | tellungen nicht, au<br>Oon<br>Oon<br>Oon<br>Oon<br>Oon<br>Oon<br>Oon<br>0 90<br>0 128M | tellungen nicht, außer Sie sind Webmas<br>On Off<br>On Off<br>On Off<br>On Off<br>On Off<br>On Off<br>On Off<br>I 28M O32M | tellungen nicht, außer Sie sind Webmaster und wissen was Sie tun.<br>On On Off<br>On Off<br>On Off<br>On Off<br>On Off<br>On Off<br>0 90 O30<br>0 128M O32M |

|                    | Web Plus | Web Profi | Web Ultra |
|--------------------|----------|-----------|-----------|
| memory_limit       | 64M      | 128M      | 256M      |
| max_execution_time | 60s      | 90s       | 200s      |

Nun nehmen Sie noch einige Einstellungen vor.

Hierzu können Sie im Kundebereich unter "Hosting Verwaltung" – "Tools" – "php.ini Editor", die notwendigen Einstellungen vornehmen.

Nachdem Sie nun alle Vorkehrungen getroffen haben, können wir mit der Einrichtung von Roundcube Webmail beginnen.

### Checking PHP version

Version: OK (PHP 5.3.28 detected)

#### Checking PHP extensions

The following modules/extensions are required to run Roundcube:

PCRE: OK DOM: OK Session: OK XML: OK JSON: OK PDO: OK

The next couple of extensions are optional and recommended to get the best performance:

FileInfo: OK Libiconv: OK Multibyte: OK OpenSSL: OK Mcrypt: OK Intl: NOT AVAILABLE (See <u>http://www.php.net/manual/en/book.intl.php</u>) Exif: OK LDAP: NOT AVAILABLE (See <u>http://www.php.net/manual/en/book.ldap.php</u>)

### Checking available databases

Check which of the supported extensions are installed. At least one of them is required.

MySQL: OK PostgreSQL: NOT AVAILABLE (See <u>http://www.php.net/manual/en/ref.pdo-pgsgl.php</u>) SQLite: OK SQLite (v2): NOT AVAILABLE (See <u>http://www.php.net/manual/en/ref.pdo-sglite.php</u>) SQL Server (SQLSRV): NOT AVAILABLE (See <u>http://www.php.net/manual/en/ref.pdo-sglsrv.php</u>) SQL Server (DBLIB): NOT AVAILABLE (See <u>http://www.php.net/manual/en/ref.pdo-dblib.php</u>) Oracle: NOT AVAILABLE (See <u>http://www.php.net/manual/en/ref.pdo-dblib.php</u>)

### Check for required 3rd party libs

This also checks if the include path is set correctly.

PEAR: OK Auth\_SASL: OK Net\_SMTP: OK Net\_IDNA2: OK Mail\_mime: OK Mail\_mimeDecode: OK Net\_LDAP3: OK

### Checking php.ini/.htaccess settings

The following settings are required to run Roundcube:

file\_uploads: OK session.auto\_start: OK mbstring.func\_overload: OK suhosin.session.encrypt: OK magic\_quotes\_runtime: OK magic\_quotes\_sybase: OK

The following settings are optional and recommended:

allow\_url\_fopen: OK date.timezone: NOT OK (not set) register\_globals: OK

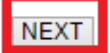

Öffnen Sie nun bitte Ihren Browser und öffnen <u>http://ihredomain.de/installer/</u>. Dort öffnet sich nun die Konfiguration von Roundcube Webmail. Wenn Sie alle Daten zur Hand haben klicken Sie nun auf

"NEXT".

| Database setup          |                                                               |
|-------------------------|---------------------------------------------------------------|
| db_dsnw                 |                                                               |
| Database settings for r | read/write operations:                                        |
| MySQL 🗸 Database        | type                                                          |
| localhost               | Database server (omit for sqlite)                             |
| usr_web12345_1          | Database name (use absolute path and filename for sqlite)     |
| web12345                | Database user name (needs write permissions)(omit for sqlite) |
|                         | Database password (omit for sqlite)                           |

Bitte scrollen Sie in den Abschnitt "Database Setup" und geben nun Ihre Datenbank Daten ein.

Im Kundenbereich unter "Hosting Verwaltung" - "Datenbanken" - "Datenbanken", finden Sie die Daten für den Datenbankzugriff.

```
IMAP Settings
default host
      The IMAP host(s) chosen to perform the log-in
      rex25.flatbooster.com
       Leave blank to show a textbox at login. To use SSL/IMAPS connection, type ssl://hostname
default_port
      143
      TCP port used for IMAP connections
username_domain
      Automatically add this domain to user names for login
      Only for IMAP servers that require full e-mail addresses for login
auto_create_user
      C Automatically create a new Roundcube user when log-in the first time
A user is authenticated by the IMAP server but it requires a local record to store settings and contacts. With this option enabled a new user record will automatically be created once the IMAP login succeeds.
     If this option is disabled, the login only succeeds if there's a matching user-record in the local Roundcube database what means that you have to create those records manually or disable this option after the first login.
sent_mbox
      Sent
      Store sent messages in this folder
      Leave blank if sent messages should not be stored. Note: folder must include namespace prefix if any.
trash_mbox
      Trash
     Move messages to this folder when deleting them
Leave blank if they should be deleted directly. Note: folder must include namespace prefix if any.
drafts_mbox
      Drafts
      Store draft messages in this folder
      Leave blank if they should not be stored. Note: folder must include namespace prefix if any.
junk_mbox
      Junk
      Store spam messages in this folder
      Note: folder must include namespace prefix if any.
```

Anschließend bearbeiten Sie in den IMAP Settings den "default\_host".

Im Kundenbereich unter "Hosting Verwaltung" - "Email Manager" - "Email Postfächer" finden Sie die Daten für den Email Zugriff.

| -SMT   | P Settings                                                                                     |
|--------|------------------------------------------------------------------------------------------------|
| smcp_: |                                                                                                |
|        | rex25.flatbooster.com                                                                          |
|        | Use this host for sending mails                                                                |
| ,      | To use SSL connection, set ssl://smtp.host.com. If left blank, the PHP mail() function is used |
|        | 25<br>SMTP port (default is 25; 465 for SSL; 587 for submission)                               |
| smtp_u | user/smtp_pass                                                                                 |
|        | web12345p1                                                                                     |
|        | SMTP username and password (if required)                                                       |
|        | Use the current IMAP username and password for SMTP authentication                             |
| smtp_i | log                                                                                            |
|        | ✓ Log sent messages in {log_dir}/sendmail or to syslog.                                        |
|        |                                                                                                |

### Display settings & user prefs-

| language *                  |                                                                                                    |
|-----------------------------|----------------------------------------------------------------------------------------------------|
| de_DE                       |                                                                                                    |
| The default<br>Leave it emp | locale setting. This also defines the language of the login screen.<br>pty to auto-detect the user agent language. |
| Enter a <u>RFC1</u>         | 766 formatted language name. Examples: en_US, de_DE, de_CH, fr_FR, pt_BR                                           |

Jetzt bearbeiten Sie den "smtp\_server" und geben anschließend Ihre Zugangsdaten unter "smtp\_user/smtp\_pass" ein.

Im Kundenbereich unter "Hosting Verwaltung" - "Email Manager" - "Email Postfächer" finden Sie die Daten für den Email Zugriff.

Tipp:

Bei den Display Settings können Sie noch die Sprache auf Deutsch stellen, wenn Sie wie abgebildet den Zusatz "de\_DE" eingeben.

| Password Change far Roundcube. Plugin adds a possibility to change user password using many methods (drivers) via Settings/Password tab.                                                                                                    |
|----------------------------------------------------------------------------------------------------|
| elunient, attachments                                                                                                    |
| This plugin provides a redundant storage for temporary uploaded attachment files. They are stored in both the database backend as well as on the local file system. It provides also memcache store as a fallback.                                                                       |
| na "Mällional Jassers                                                                                                    |
| Proor-on-concept plugin which will retich additional neaders and display them in the message view.                                                                                                    |
| pirrelmail_usercopy                                                                                                    |
| Copy a new users identity and settings from a nearby Squirreimail installation                                                                                                    |
| abscription_option                                                                                                    |
| A plugin which can enable or disable the use of imap subscriptions. It includes a toggle on the settings page under "Server Settings". The preference can also be locked.                                                                                                    |
| serinfo                                                                                                    |
| Sample plugin that adds a new tab to the settings section to display some information about the current user.                                                                                                    |
| card_stachments                                                                                                    |
| This plugin detects vCard attachments/bodies and shows a button(s) to add them to address book                                                                                                    |
| irtuser_file                                                                                                    |
| Plugin adds possibility to resolve user email/login according to lookup tables in files.                                                                                                    |
| urbuser_guary                                                                                                    |
| Plugin adds possibility to resolve user email/login according to lookup tables in 5QL database.                                                                                                    |
| ipdomlosd                                                                                                    |
| Adds an option to download all attachments to a message in one zip file, when a message has multiple attachments. Also allows the download of a selection of messages in one zip file. Supports mbox and maildir format.                                                                 |
| e consider checking dependencies of enabled plugins                                                                                                    |
| Jookshal<br>Adds an option to download all attachments to a message in sine zip file, when a message has multiple attachments. Also allows the download of a selection of messages in one zip file. Supports mbox and mailor format.<br>Consider checking dependencies of enabled plugma |

Scrollen Sie nun ganz nach unten und klicken Sie anschließen auf "CREATE CONFIG".

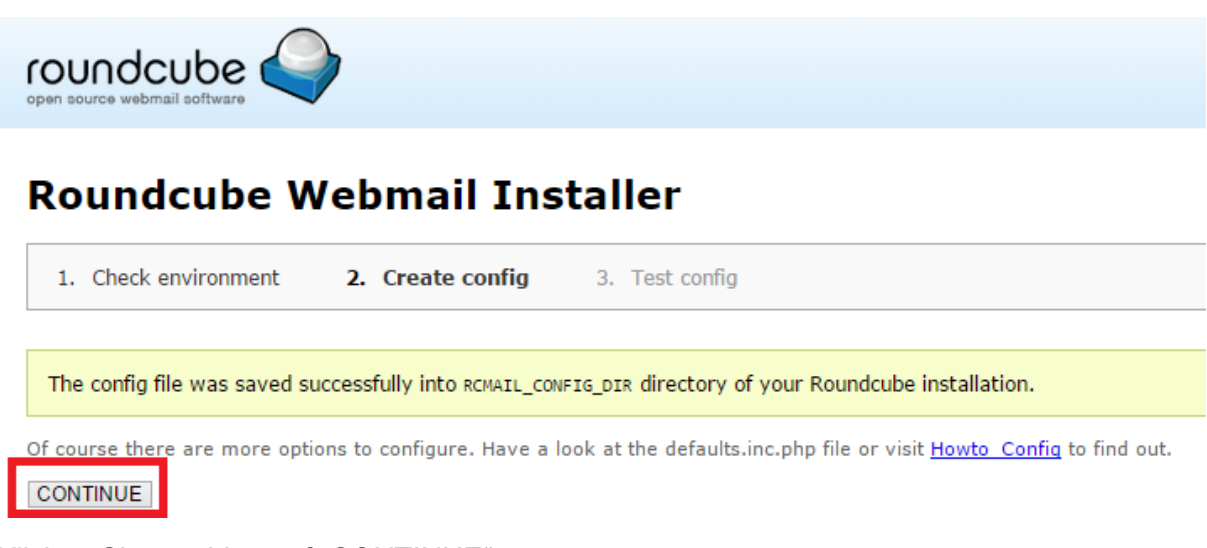

Klicken Sie nun bitte auf "CONTINUE".

# **Roundcube Webmail Installer**

1. Check environment

Create config

3. Test config

## Check config file

defaults.inc.php: OK config.inc.php: OK

### Check if directories are writable

Roundcube may need to write/save files into these directories

/var/www/ web12345 /html/temp/: OK /var/www/ web12345 /html/logs/: OK

### Check DB config

DSN (write): **OK** DB Schema: **NOT OK** (Database not initialized)

Initialize database

## Test filetype detection

Fileinfo/mime\_content\_type configuration: OK Mimetype to file extension mapping: NOT OK

Please set a valid path to your webserver's mime.types file to the mime\_types config option. If you can't find such a file, download it from <u>svn.apache.org</u>.

## Test SMTP config

| Server:  | rex25.flatbooster.com |
|----------|-----------------------|
| Port: 25 | i                     |
| User:    | web12345p1            |
| Passwoi  | d: ******             |

Sender Recipient

Send test mail

### Test IMAP config

| Server   | rex25.flatbooster.com 🗸 |
|----------|-------------------------|
| Port     | 143                     |
| Username |                         |
| Password |                         |

Check login

Klicken Sie nun bitte auf "Initialize", damit Roundcube Webmail, die Datenbanktabellen erstellen kann.

Hier sind wir nun fertig und müssen noch einen Ordner in Ihrem Webspace löschen.

| 匠 web12345@                                                                                                    | rex25.flatbooster.com - FileZilla |                     |                                                |                       | - 8 |
|----------------------------------------------------------------------------------------------------|-----------------------------------|---------------------|------------------------------------------------|-----------------------|-----|
| Datei Bearbeiten Ansicht Übertragung Server Lesezeichen Hilfe                                                       |                                   |                     |                                                |                       |     |
|                                                                                                    |                                   |                     |                                                |                       |     |
| Perver: 23.natbooster.com Benutzename: web12340 Passwort: Port Verbinden •                                          |                                   |                     |                                                |                       |     |
| Ratus: Verbindung hergestellt, warte auf Willkommensnachricht                                                       |                                   |                     |                                                |                       |     |
| status: Unsicherer Server; er unterstützt kein FTP über TLS.<br>Status: Verbunden                                   |                                   |                     |                                                |                       |     |
| Status: Empfange Verzeichnisinhalt für "/html"<br>Status: Anneisen des Verzeichnisinhalts für "/html" abserzelossen |                                   |                     |                                                |                       |     |
|                                                                                                    |                                   |                     |                                                |                       |     |
| Desitop                                                                                                    |                                   |                     |                                                |                       |     |
|                                                                                                    | -2 backup                         |                     |                                                |                       |     |
| Computer                                                                                                    | - 2 files                         |                     |                                                |                       |     |
| B S C (Windows 8.1)<br>B S (Programme and Spiele)                                                                   | 2 bin                             |                     |                                                |                       |     |
| E (Privat, Filme, Serien)                                                                                           | - is config                       |                     |                                                |                       |     |
| P = 5                                                                                                    | - 2 installer                     |                     |                                                |                       |     |
| 8 -                                                                                                    | 2 plugins                         |                     |                                                |                       |     |
|                                                                                                    | 2 program                         |                     |                                                |                       |     |
|                                                                                                    | - 2 skins                         |                     |                                                |                       |     |
|                                                                                                    | SQL temp                          |                     |                                                |                       |     |
|                                                                                                    | 2 vendor                          |                     |                                                |                       |     |
| Dateiname Dateigröße Dateityp Zuletzt geändert                                                                      | Dateiname                         | Dateigröße Dateityp | Zuletzt geändert Berec                         | htigu Besitzer/Gruppe |     |
| 🚣 C: Lokaler Datent                                                                                                 | 🔉                                 |                     |                                                |                       |     |
| C: (Programme Lokaler Datent                                                                                        | 🏓 bin                             | Dateiordner         | 28.05.2015 08:5 drwxr                          | -xr-x ftp ftp         |     |
| E (Privat, Filme, Lokaler Untent      E Worksoldstant                                                               | de confin                         | Dateiordner         | 28.05.2015.09.1 drear                          | extex fin fin         |     |
| G Wechseldtert.                                                                                                    | a logs                            | Dateiordner         | 28.05.2015 09:0 drwxr                          | xr-x ftp ftp          |     |
| H Wechseldatent                                                                                                    | plugins                           | Dateiordner         | 28.05.2015 08:5 drwxr                          | -xr-x ftp ftp         |     |
| k Wechseldstent.                                                                                                    | program                           | Dateiordner         | 28.05.2015 08:5 drwxr                          | -xr-x ftp ftp         |     |
| * wernselaten                                                                                                    | skins<br>sou                      | Dateiordner         | 28.05.2015 08:5 drwxr<br>28.05.2015 08:5 drwxr | -xr-x ftp ftp         |     |
|                                                                                                    | a temp                            | Dateiordner         | 28.05.2015 08:5 drwxr                          | -xr-x ftp ftp         |     |
|                                                                                                    | 🔉 vendor                          | Dateiordner         | 28.05.2015 08:5 drwxr                          | -xr-x ftp ftp         |     |
|                                                                                                    | .htaccess                         | 1.809 HTACCESS      | 28.05.2015 09:0nw-r                            | -r ftp ftp            |     |
|                                                                                                    | CHANGELOG                         | 125.558 Datei       | 28.05.2015 08:5rw-r-                           | -r ftp ftp            |     |
|                                                                                                    | Dockefile                         | 1.290 Datei         | 28.05.2015 08:5rw-r                            | -r ftp ftp            |     |
|                                                                                                    | index.php                         | 12.323 PHP-Datei    | 28.05.2015 08:5nw-r                            | -r ftp ftp            |     |
|                                                                                                    | INSTALL                           | 9.049 Datei         | 28.05.2015 08:5nw-r-                           | -r ftp ftp            |     |
|                                                                                                    | LICENSE<br>DEADME and             | 35.147 Datei        | 28.05.2015 08:5nw-r                            | -r ftp ftp            |     |
|                                                                                                    | rebots tot                        | 26 TXT-Datei        | 28.05.2015 08:5rw-r-                           | -r ttp ttp            |     |
|                                                                                                    | UPGRADING                         | 3.403 Datei         | 28.05.2015 08:5rw-r                            | -r ftp ftp            |     |
| 8 Verzeichnisse                                                                                                    | 1 Verzeichnis ausgewählt.         |                     |                                                |                       |     |
| Server/Lokale Datei Richtung Datei auf Server Größe Priorität Status                                                |                                   |                     |                                                |                       |     |
|                                                                                                    |                                   |                     |                                                |                       |     |
|                                                                                                    |                                   |                     |                                                |                       |     |
|                                                                                                    |                                   |                     |                                                |                       |     |
| Zu übertragende Dateien Fehlgeschlagene Übertragungen Erfolgreiche Übertragungen (1)                                |                                   |                     |                                                |                       |     |

Dazu öffnen Sie bitte ein FTP Programm wie z.B. "Filezilla".

Im Kundenbereich unter "Hosting Verwaltung" - "FTP Manager" - "FTP Benutzer" finden Sie die Daten für den FTP Zugriff.

Verbinden Sie sich nun bitte mit Ihrem Account. Jetzt erhalten Sie eine Übersicht Ihres Webspace.

Gehen Sie nun weiter und öffnen den "/html" Ordner.

Darin befindet sich der Ordner "Installer", den Sie jetzt bitte löschen.

| roun     | Jcube 🍣                        |  |
|----------|--------------------------------|--|
| Benutzer | iame web12345p1                |  |
| Pa       | Anmelden                       |  |
|          | Mein Roundcube Webmail Service |  |

Bitte öffnen Sie nun Ihre Domain "<u>http://www.ihredomain.de</u>" und geben hier Ihre Anmeldedaten ein und klicken auf "Anmelden".

| Ober                                             |                  |       | web12345p1 @rex25.flatboo | ater.com 🖞 Abmelden |
|--------------------------------------------------|------------------|-------|---------------------------|---------------------|
| roundcube 🤤                                      |                  | _     | E-Mail 💄 Adressbuch       | 🔅 Einstellungen 🔺   |
| Z Stationer Souther All 22 Station and Stationer | 0 0 0<br>Mehr    | Alle  | × Q.+                     | 0                   |
| O Posteingang O - Betreff                        |                  | * Von | Datum                     | Größe 🎋 🔗           |
| Coust                                            |                  |       |                           |                     |
| Auswahl C Konversationen                         | Mailbox ist leer |       |                           |                     |

# GRATULATION.

Nun ist die Installation komplett abgeschlossen und Sie können Ihren Webmail Service ganz nach Ihren Bedürfnissen anpassen.